## 遙控器切換方式:

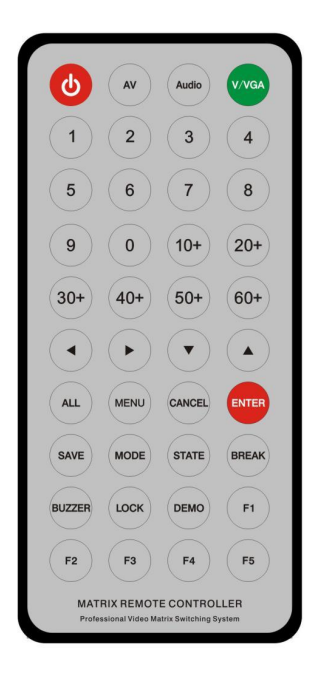

- ▶ 例1:將第3路螢幕要顯示第1路HDMI訊號源的操作
- 1、先按輸入源編號再選擇輸出螢幕編號

- 2、按輸入通道編號"1"再按輸出通道編號按鍵"3"
- ≻ 例2:將當前場景保存到2號場景的操作
- 1、按SAVE按鍵進入場景保存操作
- 2、按場景編號按鍵2
- 3、按確定ENTER鍵完成當前操作
- 例3:調用保存好的2號場景的操作  $\triangleright$
- 1、按MODE按鍵進入場景調用操作
- 2、按場景編號按鍵2
- 3、按確定ENTER按鍵完成當前操作
- 例4: 切換3號訊號源到所有螢幕同步顯示的操作
- 1、按輸入通道編號"3"
- 2、按輸出"ALL"按鍵表示所有的端口
- 3、按確定ENTER按鍵完成當前操作

## 面板按鍵說明:

| 名稱                                      | 功能描述                                                                                                    |
|-----------------------------------------|----------------------------------------------------------------------------------------------------|
| LCD 顯示                                  | 顯示矩陣的切換狀態、LOGO、輸入 / 輸出介面、串列傳輸速率和 IP 地址。                                                                                                    |
| 電源指示燈                                   | 指示燈亮綠色;設備待機時·指示燈亮紅色。                                                                                                    |
| 切換方式                                    | 先按輸入鍵,再按輸出鍵。舉例:<br>1、要把1號訊號切換到2號螢幕上,先按1,再按2即可完成切換;                                                                                                    |
|                                         | 2、要把 2 號訊號切換到所有螢幕上顯示·先按 2·再按 ALL·最後按 ENTER 即可完成切换。                                                                                                    |
| MODE<br>TAKE<br>UP<br>Down<br>Retrun 按键 | <ul> <li>進入主選單介面:長按"MODE"鍵約 5-8 秒進入矩陣選單,再按 UP 鍵上移,DOWN 鍵下移,按<br/>TAKE 鍵確認進入。</li> <li>EDID 設定: <ol> <li>½人主選單(長按 mode 鍵 5-8 秒進入選單,選項上移:UP;選項下移:Down;選擇確認鍵:<br/>Take;</li> <li>返回鍵:Retrun。)</li> <li>2、選擇加載 EDID 設置</li> <li>3、選擇輸出模式(有 8 個模式選擇,一般先選擇第 6 第 7 個模式,無法解決問題時輪流選擇其他模式);選擇後再把1號輸出口拔插一下生效,或者重啟矩陣生效。</li> </ol> </li> </ul> |
|                                         | <ul> <li>IP 設定:</li> <li>矩陣默認 IP:192.168.0.65 · 端口號:5050 · 如果需要修改 · 可以進入選單修改;</li> <li>進入選單網路設定靜態 IP按指示點擊輸入 IP · 子網掩罩 · 如:要改為 192.168.1.20 · 則輸入</li> <li>192.168.001.020 · 三位不足的前面數字鍵 0 補齊即可 ·點 Take 確認 · 再輸入子網掩碼 255.255.255.0</li> <li>點 Take 確認然後斷電重啟矩陣生效 ·</li> </ul>                                                         |
| IK 接收窗                                  | 私外接收窗, '崖接收本設備的私外遙控訊號。                                                                                                    |

## PANIO International Co., Ltd. 國瑭資訊 Skype 線上: epanio Line 線上: @panio (含@)